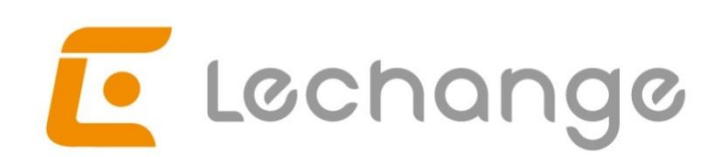

# **Quick Start Guide**

Version 1.0.0

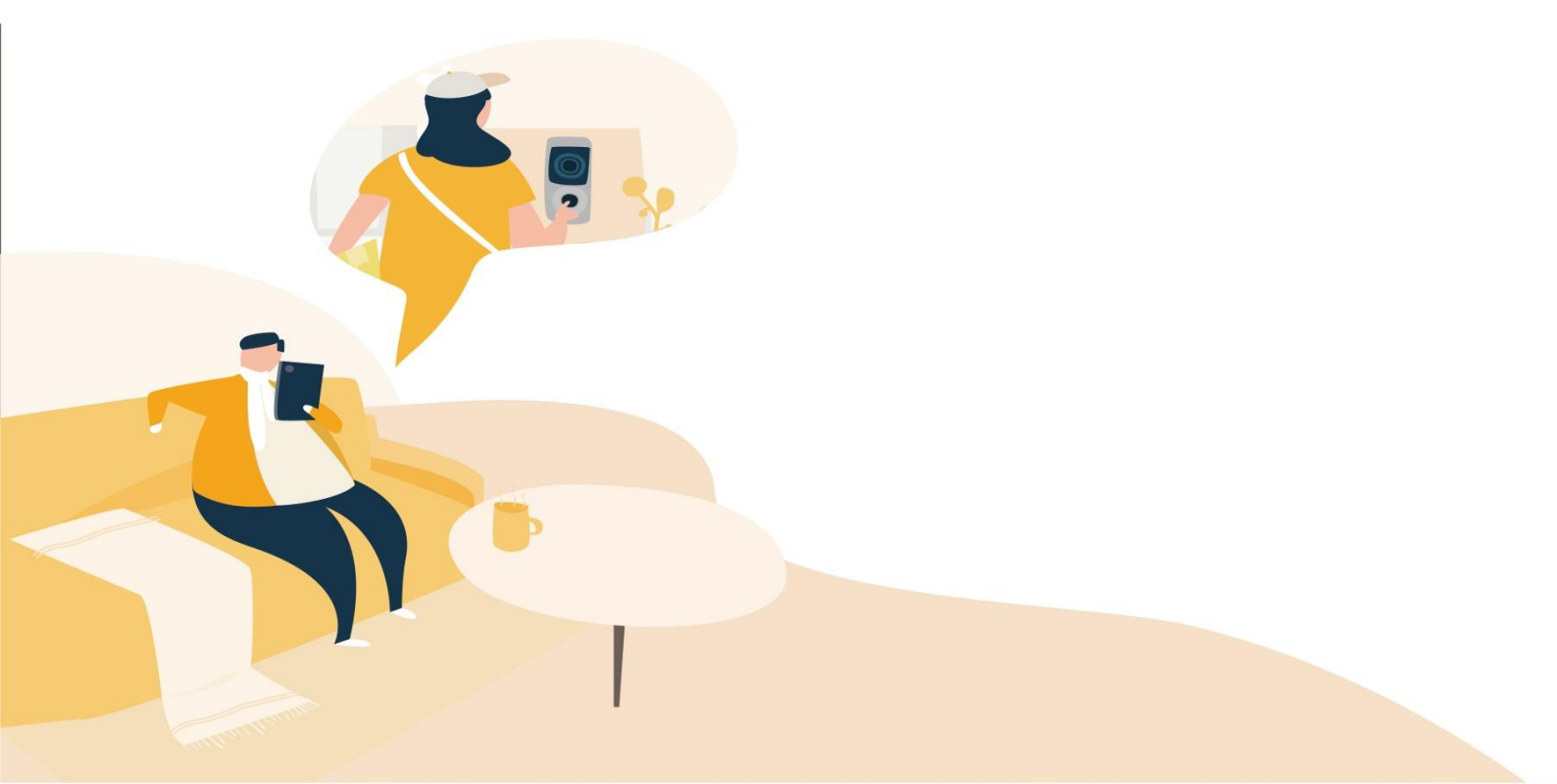

### Contents

| Quick Start Guide                |
|----------------------------------|
| 1 Product Appearance1            |
| 2 Device Installation            |
| 3 Start to Use                   |
| 4 FAQ                            |
| Kurzanleitung                    |
| 1 Überblick5                     |
| 2 Installation des Geräts        |
| 3 Erste Verwendung6              |
| 4 FAQ                            |
| Guía de inicio rápido            |
| 1 Apariencia del producto        |
| 2 Instalación del dispositivo10  |
| 3 Empezar a utilizar10           |
| 4 Preguntas frecuentes11         |
| Guide de démarrage rapide13      |
| 1 Différentes faces du produit13 |
| 2 Installation de l'appareil14   |
| 3 Démarrer l'utilisation14       |
| 4 FAQ15                          |
| Snelstarthandleiding             |
| 1 Uiterlijk van het product17    |
| 2 Installatie van het apparaat18 |
| 3 Klaar voor Gebruik             |

| 4 FAQ                          | 19 |
|--------------------------------|----|
| Guida introduttiva             | 21 |
| 1 Come si presenta il prodotto | 21 |
| 2 Installazione dispositivo    | 22 |
| 3 Primo uso                    | 22 |
| 4 FAQ                          | 23 |
| Guia de Início Rápido          | 25 |
| 1 Aspeto do produto            | 25 |
| 2 Instalação do dispositivo    | 26 |
| 3 Utilização                   | 26 |
| 4 Perguntas frequentes (FAQ)   | 27 |

## **Quick Start Guide**

### **1 Product Appearance**

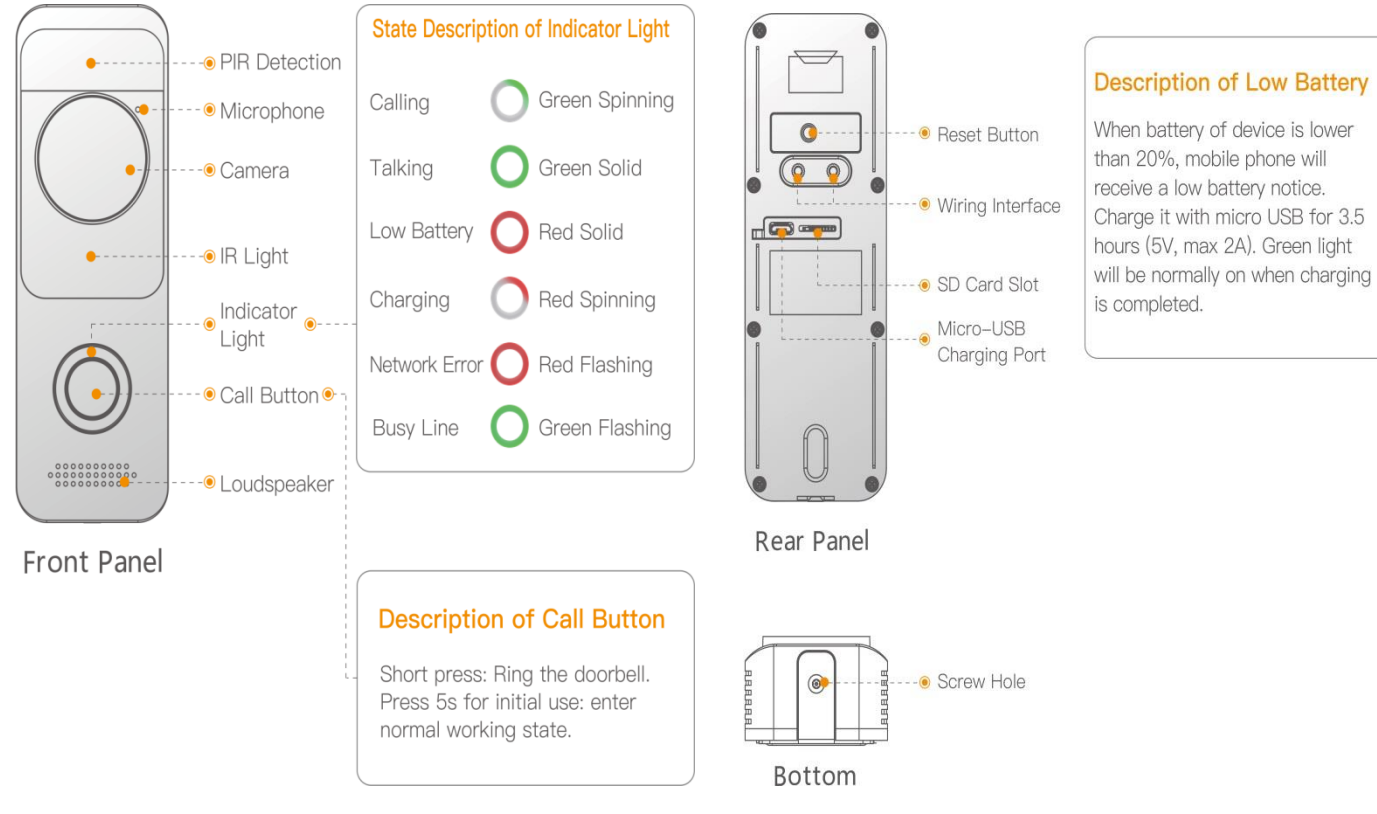

#### Figure 1-1

Figure 1-2

### **Description of Wiring Hole**

Figure1-3: Connect Mechanical Chime Box

Figure 1-4: Connect Electronic Chime Box (Diode is used to connect both ends)

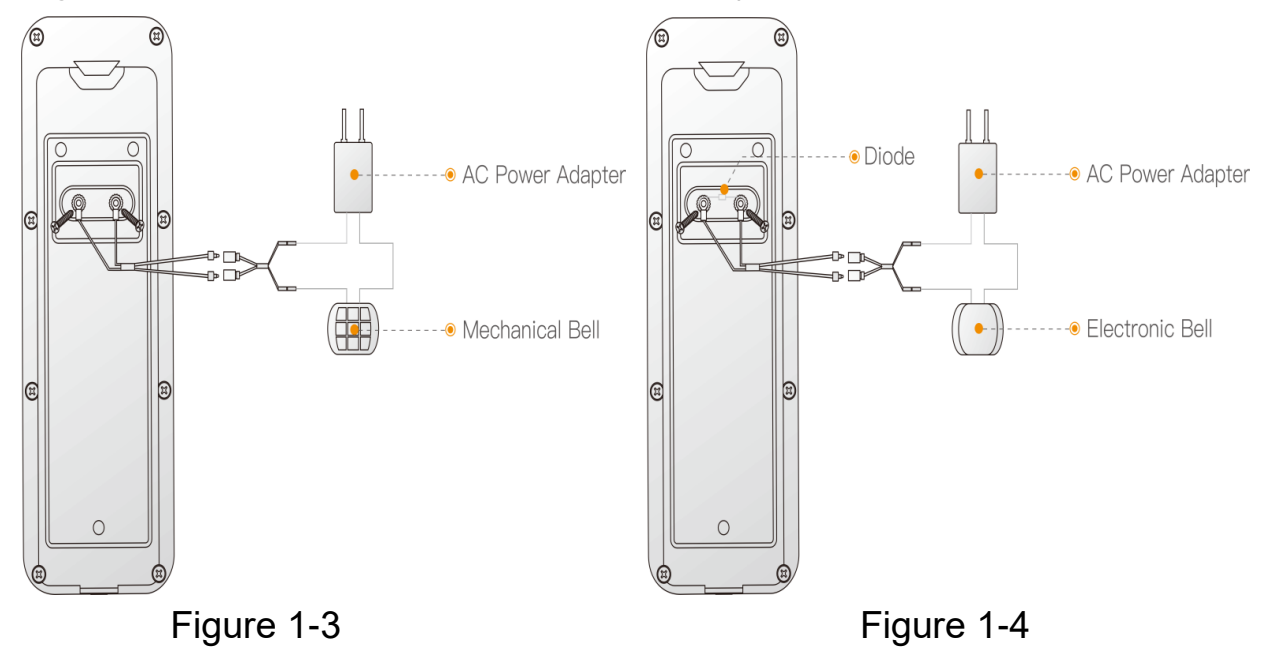

### **2** Device Installation

- Step 1 Loosen M3x6 screws at the bottom of the device, and dismantle the installatn bracket from the device.
- Step 2 Drill holes in the wall according to hole positions of installation bracket ,and install a plastic expansion pipe.
- Step 3 Fix the bracket onto the wall with three ST3x20 self-tapping screws.
- Step 4 Connect cablesTo connect existing mechanical/electronic doorbells at home,connect cables according to the user's manual. Othewise,it is unnecessary to connect cables.

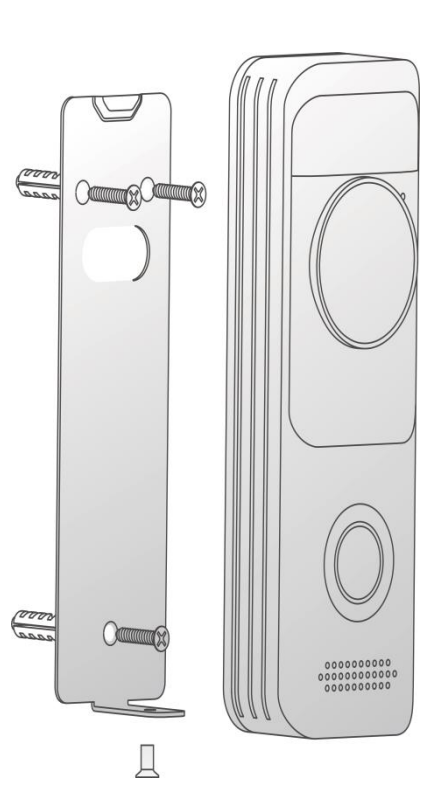

- Step 5 Put the device into the slot at the top of the bracket from top to bottom.
- Step 6 Fix the device onto the bracket with M3 x6 screws.

#### **3 Start to Use**

#### Note: For initial use, please press the call button for 5s to wake the device

#### Step 1 : Download and log onto App

- a) Connect your smartphone to your Wi-Fi network,scan "Lechange"QR code on the packing box,download and install Lechange App.
- b) Run Lechange App, and register an account for the flrst use.

#### Step 2 : Add Device

- a) At device list interface, press"+"to enter "QR Code Scanning" interface.
- b) Scan QR code on the back of the doorbell to get the SN;you can also manually enter the SN on the next page.
- c) Press Reset Key on the rear panel of the device. If indicator flashesit means that device hotspot is on.
- d) Connect mobile phone Wi-Fi with device hotspot.
- e) Go back to Lechange App page, and set password for your doorbell.

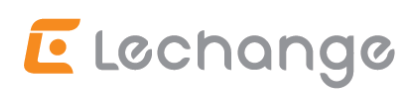

f) Follow the App guide to connect your doorbell

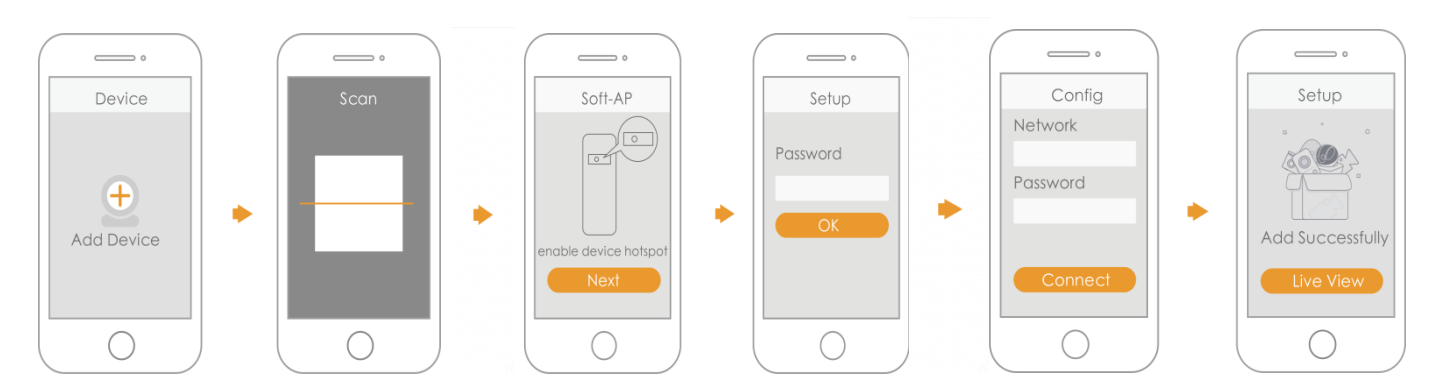

### 4 FAQ

#### How to restore default settings?

Please press Reset Button for 5s to restore default settings after completion, green light will be on for 3s and then turn off ; the device will reboot automatically and restore default settings.

#### > The device cannot work normally?

Please restore default settings of the device, and configure the device again.

#### How to enter wireless configuration mode?

Please press Reset Button on the rear panel of the device, until the indicator light turns to be green circular light, it means that hotspot has been enabled.

#### > The device is not online?

Please check the state of device indicator light. If red light flickers all the time, it means that the device fails to connect the network.

Please check whether wireless router can access the Internet. To test it, you can connect your smartphone to the same network, and check whether it can access Internet.

#### Connection is overtime?

a. The device, mobile phone and router are too far away please put them within 30cm (12 inches) when configuring.

b. Please reset the device to factory defaults and follow the guide on App page to try again.

#### > The device cannot boot up?

Please confirm battery of the device. In case of low battery, please charge.

### **Disclaimer**

- This quick start guide is for reference only. Minor difference might be found in user interface.
- All the designs and software here are subject to change without prior written notice.
- All trademarks and registered trademarks mentioned are the properties of their respective owners.
- Please visit our website or contact your local service engineer for more information.
- If there is any uncertainty or controversy, please refer to our final explanation.

# E Lechange Kurzanleitung

## 1 Überblick

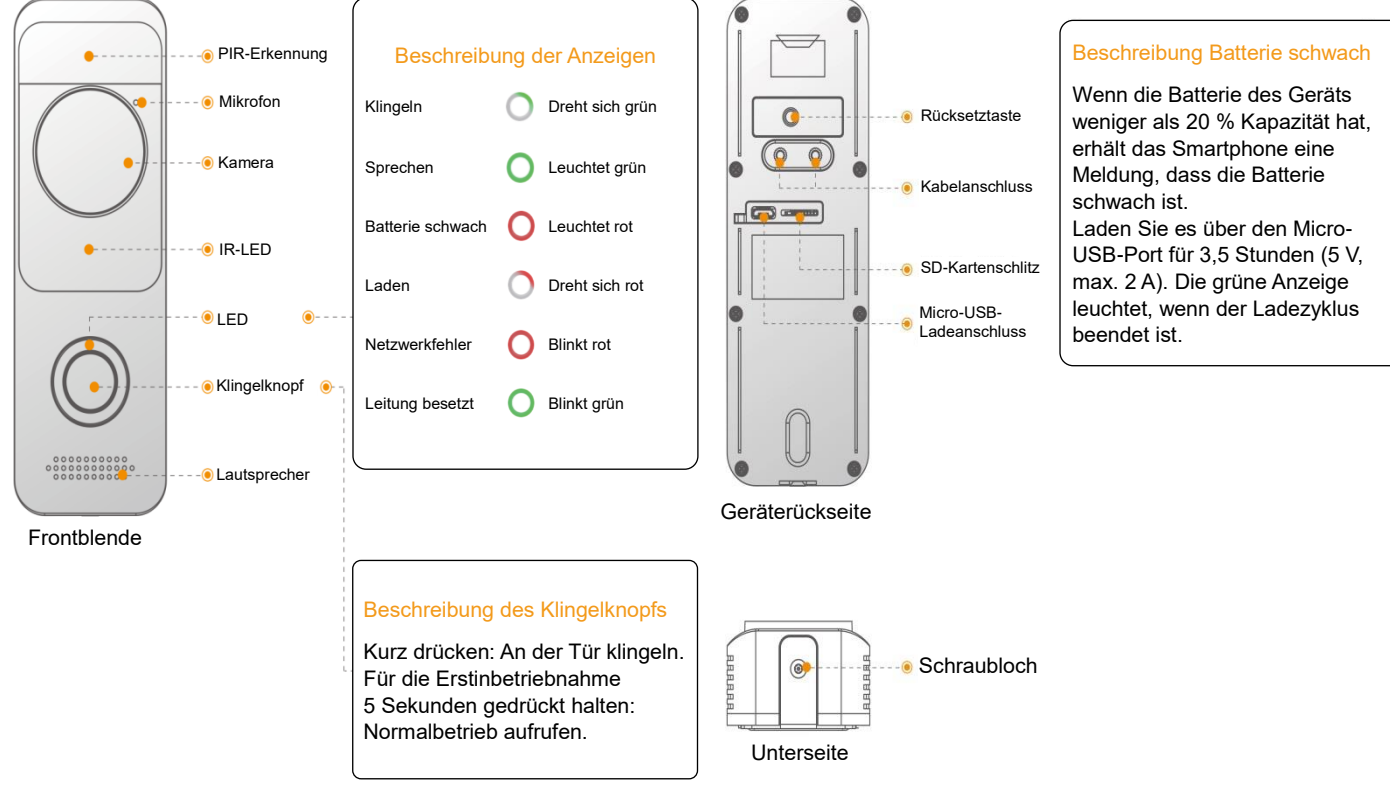

Abbildung 1-1

Abbildung 1-2

#### **Beschreibung Kabelanschluss**

Abbildung 1-3: Mechanische Klingel anschließen

Abbildung 1-4: Elektronische Klingel anschließen (Diode dient der Verbindung beider Enden)

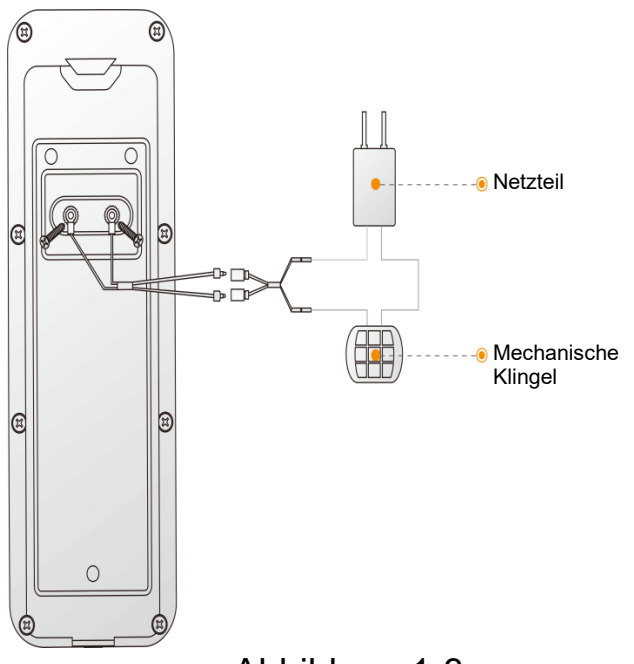

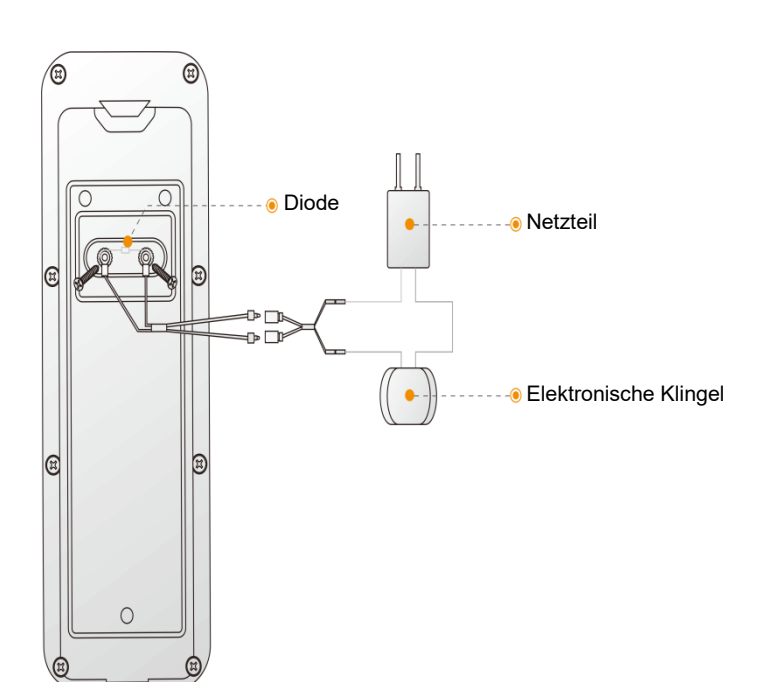

Abbildung 1-3

### 2 Installation des Geräts

- Schritt 1. Lösen Sie die M3x6 Schrauben an der Unterseite des Geräts und nehmen Sie die montierte Halterung vom Gerät ab.
- Schritt 2. Bohren Sie Löcher entsprechend der Halterung und setzen Sie Dübel ein.
- Schritt 3. Befestigen Sie die Halterung mit drei ST3x20 Schrauben an der Wand.
- Schritt 4. Schließen Sie die Kabel gemäß der Bedienungsanleitung an, wenn Sie eine vorhandene mechanische/elektronische Türklingel anschließen wollen.
- Schritt 5. Setzen Sie das Gerät von oben in den Schlitz der Halterung ein.

Schritt 6. Befestigen Sie das Gerät mit Schrauben M3x6 an der Halterung.

### **3 Erste Verwendung**

#### Hinweis: Für die Erstinbetriebnahme halten Sie bitte die Klingeltaste für

5 Sekunden gedrückt, um das Gerät aus dem Ruhezustand zu aktivieren.

Schritt 1: App herunterladen und registrieren

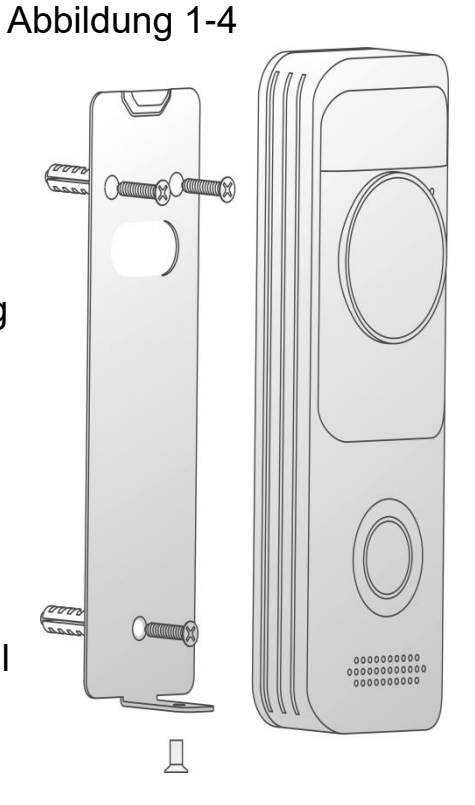

- a) Verbinden Sie Ihr Smartphone mit Ihrem WLAN-Netzwerk, scannen Sie den "Lechange" QR-Code auf der Verpackung, laden Sie die Lechange-App herunter und installieren Sie sie.
- b) Starten Sie Lechange-App und registrieren Sie ein Konto f
  ür die erste Nutzung.
   Schritt 2: Ger
  ät hinzuf
  ügen
- a) Tippen Sie in der Geräteliste auf "+", um "QR Code Scanning"aufzurufen.
- b) Scannen Sie den QR-Code auf der Rückseite der Türklingel, um die Seriennummer zu erhalten. Alternativ geben Sie die Seriennummer auf der nächsten Seite manuell ein.
- c) Drücken Sie die Rücksetztaste auf der Rückseite des Geräts. Wenn die Anzeige blinkt, ist der Geräte-Hotspot aktiviert.
- d) Verbinden Sie das Smartphone mit dem Geräte-Hotspot.
- e) Gehen Sie zurück zur Lechange App-Seite und legen Sie das Passwort f
  ür Ihre T
  ürklingel fest.
- f) Folgen Sie der Bedienungsanleitung der App, um Ihre Türklingel zu verbinden.

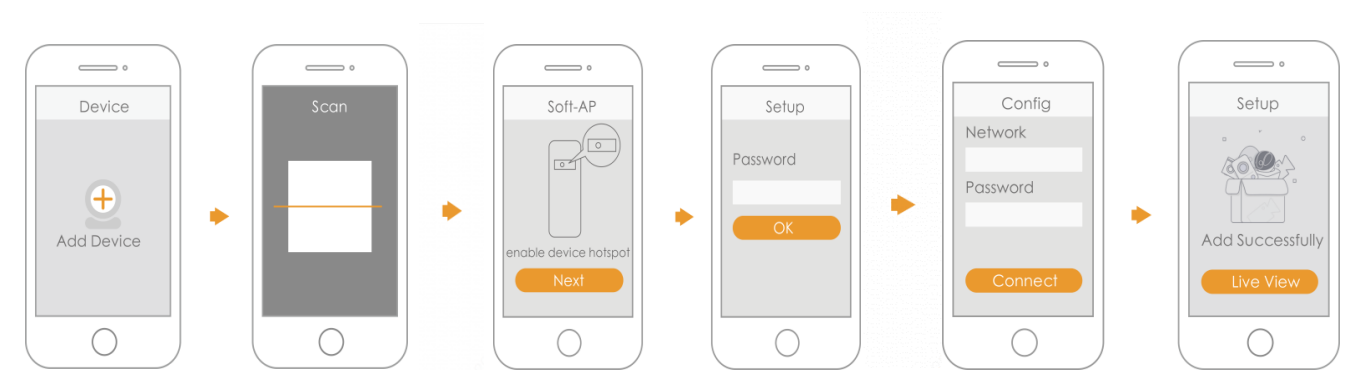

### 4 FAQ

#### > Wie kann ich die Standardeinstellungen wiederherstellen?

Halten Sie die Rücksetztaste für 5 Sekunden gedrückt, um die Standardeinstellungen wiederherzustellen. Die grüne Anzeige leuchtet für 3 Sekunden und erlischt dann; das Gerät startet automatisch neu und stellt die Standardeinstellungen wieder her.

#### > Was kann ich tun, wenn das Gerät nicht normal arbeitet?

Stellen Sie die Standardeinstellungen des Geräts wieder her und verbinden Sie das Gerät erneut.

#### > Wie gelangt man in den drahtlosen Konfigurationsmodus?

Halten Sie die Rücksetztaste auf der Rückseite des Geräts gedrückt, bis die Anzeige grün leuchtet. Damit wurde der Hotspot aktiviert.

#### > Was kann ich tun, wenn das Gerät nicht online ist?

Überprüfen Sie den Status der LEDs. Wenn die rote LED ständig blinkt, konnte das Gerät keine Verbindung mit dem Netzwerk aufbauen.

Überprüfen Sie, ob der WLAN-Router auf das Internet zugreifen kann. Um dies zu testen, verbinden Sie Ihr Smartphone mit dem gleichen Netzwerk und prüfen Sie, ob es auf das Internet zugreifen kann.

#### > Was kann ich tun, wenn die Zeit der Verbindung abgelaufen ist?

- a. Gerät, Smartphone und Router sind zu weit voneinander entfernt. Führen Sie die Konfiguration im Abstand von weniger als 30 cm durch.
- b. Setzen Sie das Gerät zu den Werkseinstellungen zurück und folgen Sie der Anleitung in der App, um es erneut zu versuchen.

> Das Gerät kann nicht neu starten.

Überprüfen Sie den Akku des Geräts. Laden Sie den Akku bei niedrigem Ladezustand auf.

#### Haftungsausschluss

- Diese Kurzanleitung dient nur als Referenz. Die Benutzeroberfläche kann geringfügig abweichen.
- Änderung des Designs und der Software vorbehalten.
- Alle hier erwähnten Marken oder eingetragenen Marken sind Eigentum ihres jeweiligen Besitzers.
- Für weitere Informationen besuchen Sie bitte unsere Website oder wenden Sie sich an Ihren örtlichen Kundendiensttechniker.
- Bei Unklarheiten oder Widersprüchen konsultieren Sie unsere endgültige Erläuterung.

## Guía de inicio rápido

### 1 Apariencia del producto

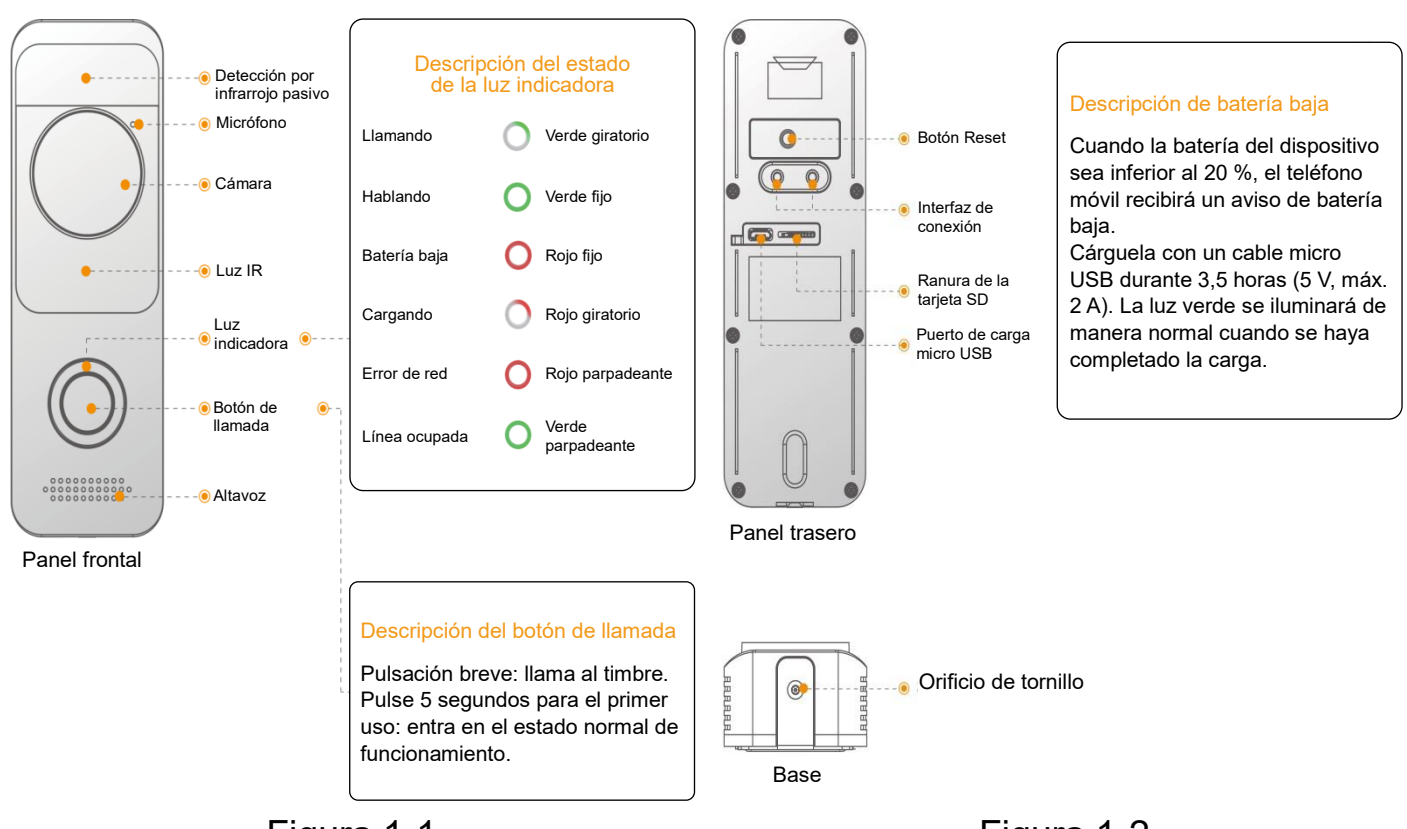

Figura 1-1

Figura 1-2

#### Descripción de los orificios de conexión

Figura 1-3: Conecta la caja del timbre mecánico

Figura 1-4: Conecta la caja del timbre electrónico (el diodo se utiliza para conectar ambos extremos)

## 🗲 Lechange

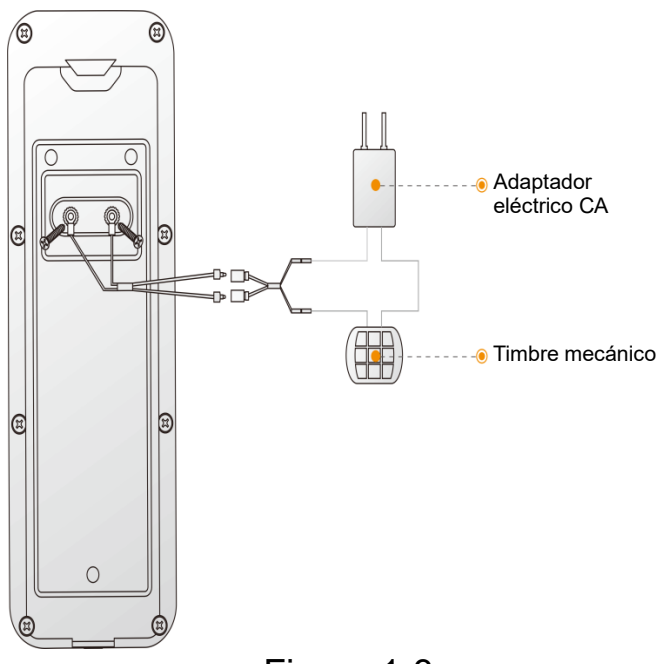

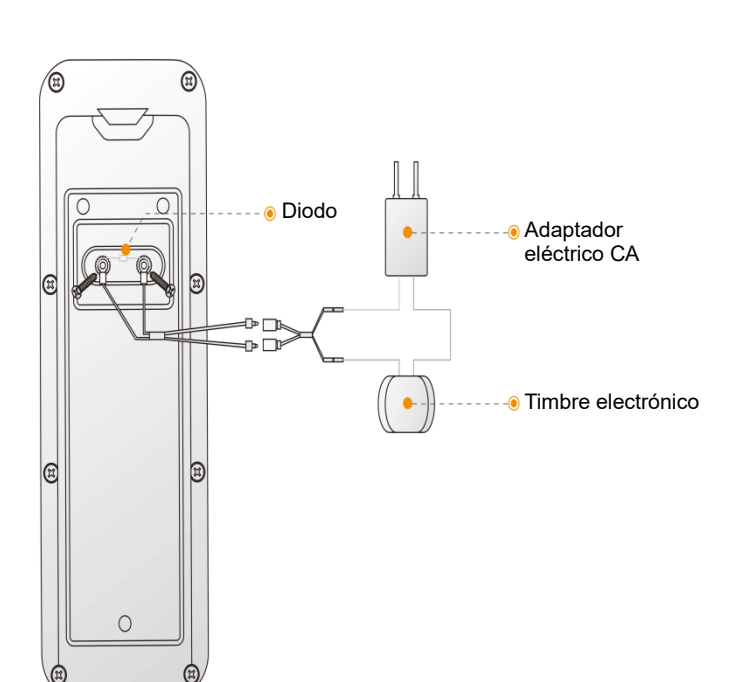

Figura 1-3

#### Figura 1-4

### 2 Instalación del dispositivo

- Paso 1. Afloje los tornillos M3x6 en la base del dispositivo y desmonte el soporte de instalación del dispositivo.
- Paso 2. Perfore orificios en la pared según las posiciones de los orificios del soporte de instalación e instale un tubo de expansión de plástico.
- Paso 3. Fije el soporte en la pared con tres tornillos autorroscantes ST3x20.
- Paso 4. Conecte los cables para conectar los timbres mecánicos/electrónicos existentes en el hogar, conecte los cables según el manual de usuario. De lo contrario, no es necesario conectar los cables.
- Paso 5. Coloque el dispositivo en la ranura en la parte superior del soporte de arriba a abajo.
- Paso 6. Fije el dispositivo en el soporte con tornillos M3x6.

#### 3 Empezar a utilizar

#### Nota: Para el primer uso, pulse el botón de llamada durante 5 segundos para

#### que el dispositivo salga del modo reposo

Paso 1: Descargar y conectarse a la aplicación

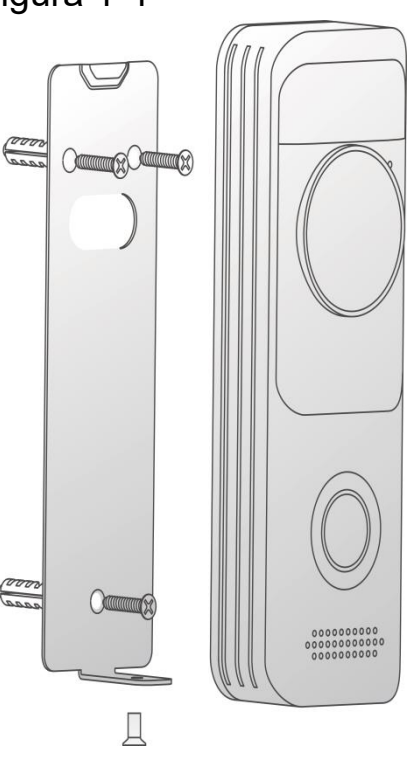

- a) Conecte su smartphone a la red Wi-Fi, escanee el código QR de "Lechange" que se encuentra en la caja, descargue la aplicación Lechange e instálela.
- b) Ejecute la aplicación Lechange y registre una cuenta en su primer uso.

#### Paso 2: Añadir dispositivo

- a) En la interfaz de la lista de dispositivos, pulse "+" para acceder a la interfaz de "Escaneo de código QR".
- b) Escanee el código QR en la parte posterior del timbre para obtener el N/S; también puede introducir manualmente el N/S en la página siguiente.
- c) Pulse la tecla de reinicio en el panel trasero del dispositivo. Si el indicador parpadea, significa que el punto de acceso del dispositivo está encendido.
- d) Conecte la red Wi-Fi del teléfono móvil al punto de acceso del dispositivo.
- e) Regrese a la página de la aplicación Lechange y configure la contraseña para su timbre.
- f) Siga la guía de la aplicación para conectar su timbre.

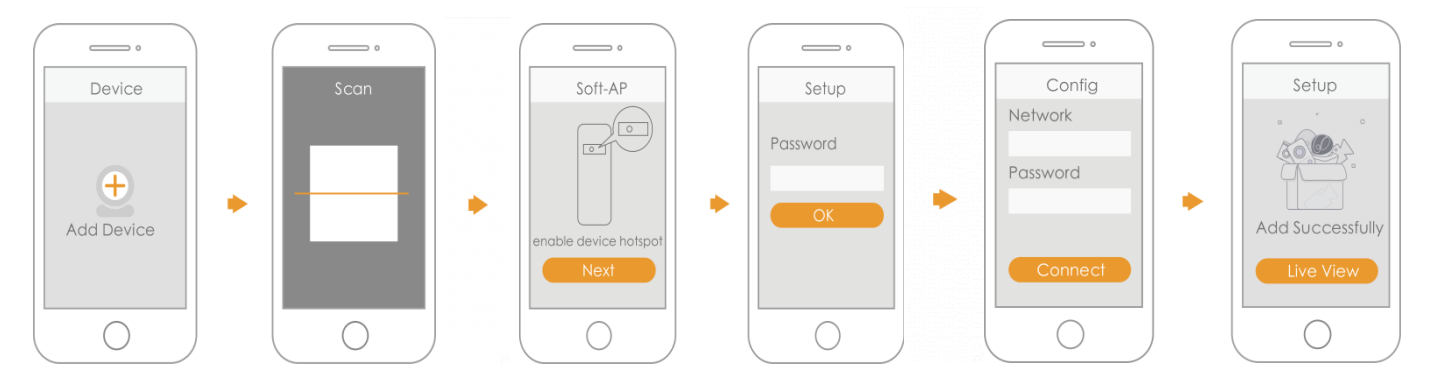

### **4 Preguntas frecuentes**

#### > Cómo se restauran los ajustes predeterminados?

Pulse el botón de reinicio durante 5 segundos para restaurar los ajustes predeterminados después de la finalización, la luz verde se encenderá durante 3 segundos y luego se apagará; el dispositivo se reiniciará automáticamente y restaurará los ajustes predeterminados.

#### > El dispositivo no funciona normalmente?

Restaure los ajustes predeterminados del dispositivo y configúrelo de nuevo.

#### > Cómo se accede al modo de configuración inalámbrica?

Pulse el botón de reinicio en el panel trasero del dispositivo hasta que la luz indicadora se convierta en una luz circular verde; significa que el punto de acceso se ha habilitado.

#### > El dispositivo no está conectado?

Compruebe el estado de la luz indicadora del dispositivo. Si la luz roja parpadea todo el tiempo, significa que el dispositivo no puede conectarse a la red.

Compruebe que el enrutador inalámbrico pueda acceder a Internet. Para comprobarlo, puede conectar su smartphone a la misma red y verificar si puede acceder a Internet.

#### La conexión se ha agotado?

- a. El dispositivo, el teléfono móvil y el enrutador están demasiado lejos, colóquelos a menos de 30 cm (12 pulgadas) al configurarlos.
- b. Restaure el dispositivo a la configuración de fábrica y siga la guía en la página de la aplicación para intentarlo de nuevo.

#### > El dispositivo no puede arrancar?

Compruebe la batería del dispositivo. En caso de batería baja, cárguela.

#### Descargo de responsabilidad

- Esta guía de inicio rápido es solo una referencia. Es posible que existan pequeñas diferencias en la interfaz de usuario.
- Todos los diseños y el software aquí incluidos están sujetos a cambios sin aviso previo por escrito.
- Todas las marcas comerciales y marcas registradas mencionadas son propiedad de sus respectivos propietarios.
- Visite nuestra página web o contacte con nuestros técnicos del servicio local para más información.
- Si hubiera incertidumbres o controversias, consulte nuestra explicación final.

12

## Guide de démarrage rapide

## 1 Différentes faces du produit

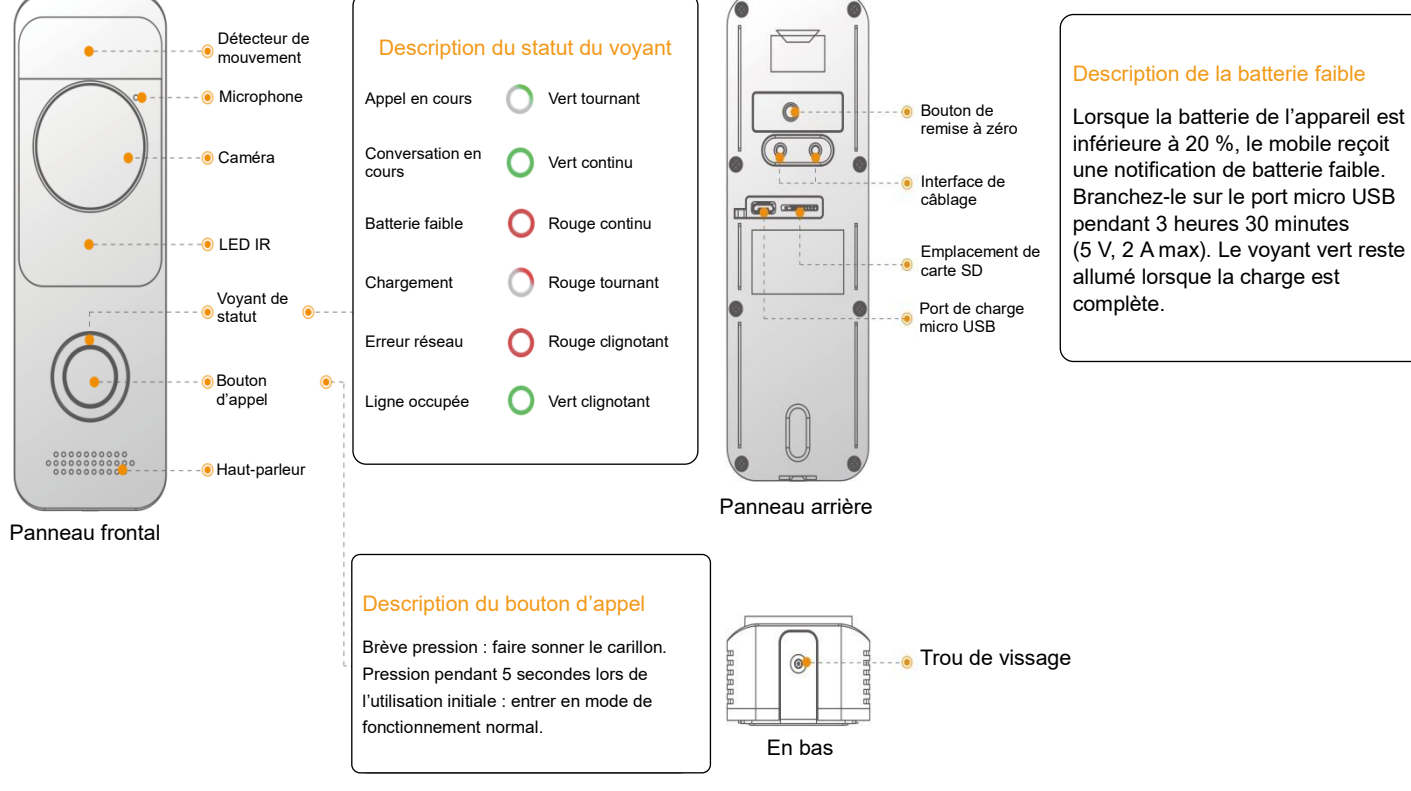

#### Figure 1-1 Description du trou de vissage

Figure 1-2

#### Figure 1-3 : branchement du boîtier du carillon mécanique

Figure 1-4 : branchement du boîtier du carillon électronique (la diode permet de connecter les deux bornes)

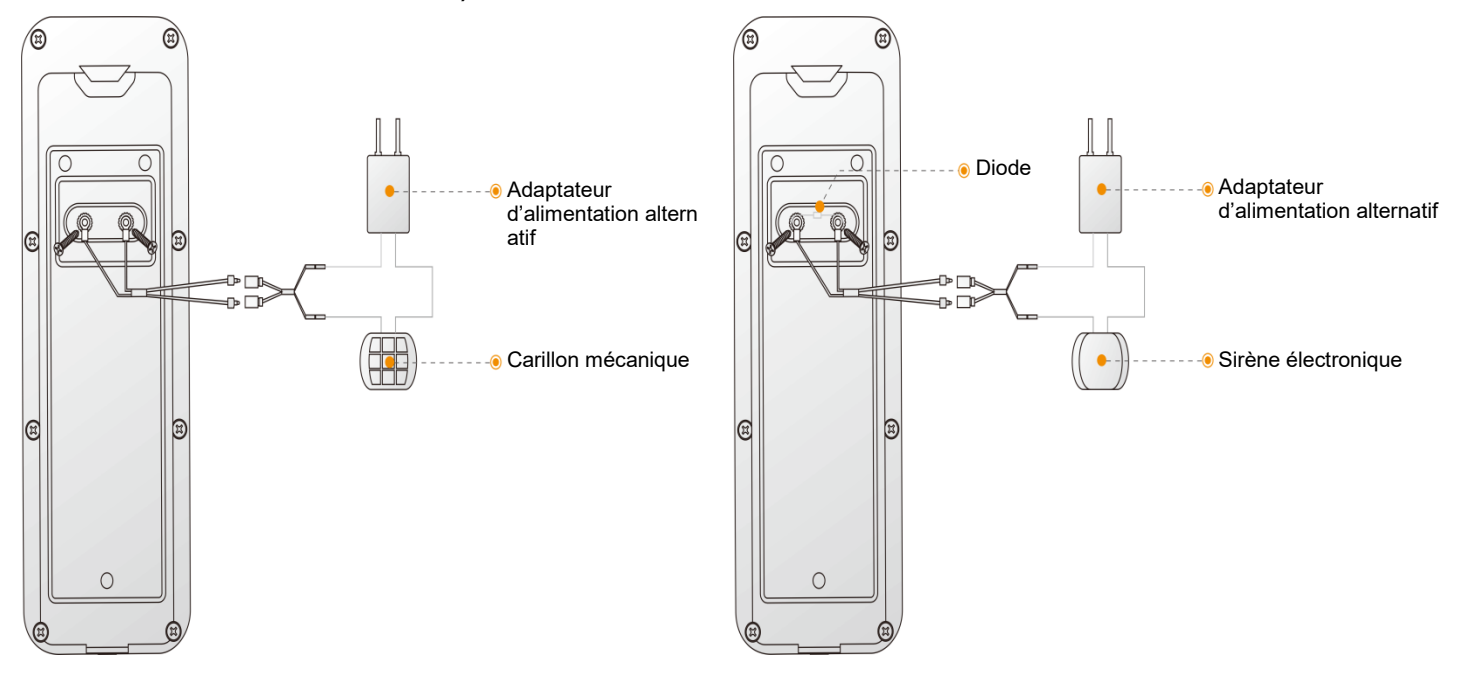

Figure 1-3

2 Installation de l'appareil

- Étape 1. Dévissez les vis M3x6 sur la partie inférieure de l'appareil et désassemblez le support de montage de l'appareil.
- Étape 2. Percez des trous dans le mur selon les positions des trous du support de montage, puis fixez une cheville d'expansion en plastique.
- Étape 3. Fixez le support de montage dans le mur à l'aide des 3 vis autotaraudeuses ST3x20.
- Étape 4. Branchez les câbles pour connecter les carillons mécaniques/électroniques de la maison, conformément au manuel d'utilisation du dispositif. Sans carillon, le câblage est inutile.
- Étape 5. Fixez l'appareil dans l'emplacement dédié sur la partie supérieure du support de montage, du haut vers le bas.
- Étape 6. Fixez l'appareil sur le support de montage à l'aide des vis M3x6.

### **3 Démarrer l'utilisation**

#### Remarque : lors de la toute première utilisation, appuyez pendant 5 secondes

sur le bouton d'appel pour mettre en service l'appareil.

Étape 1 : télécharger l'application et s'y connecter

a) Connectez votre smartphone au réseau Wi-Fi ; scannez le code QR de

l'application « Lechange » figurant sur l'emballage, puis téléchargez et installez

l'application « Lechange ».

 b) Exécutez l'application Lechange et inscrivez-vous pour la toute première utilisation.

#### Étape 2 : ajouter un appareil

a) Dans l'interface de liste de l'appareil, appuyez sur « + » pour ouvrir l'interface

« Numérisation du code QR » (QR Code Scanning).

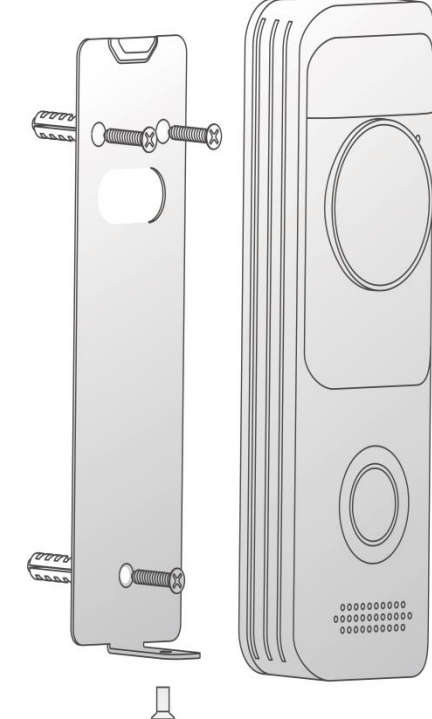

Figure 1-4

- b) Vous pouvez, soit numériser le code QR situé au dos du carillon pour obtenir son numéro de série, soit saisir manuellement celui figurant sur la page suivante.
- c) Appuyez sur le bouton de remise à zéro situé sur le panneau arrière de l'appareil. Si le voyant de statut clignote, cela signifie que le point de connexion de l'appareil est activé.
- d) Connectez le Wi-Fi de votre mobile au point de connexion.
- e) Allez à la page de l'application Lechange pour définir le mot de passe de votre carillon.

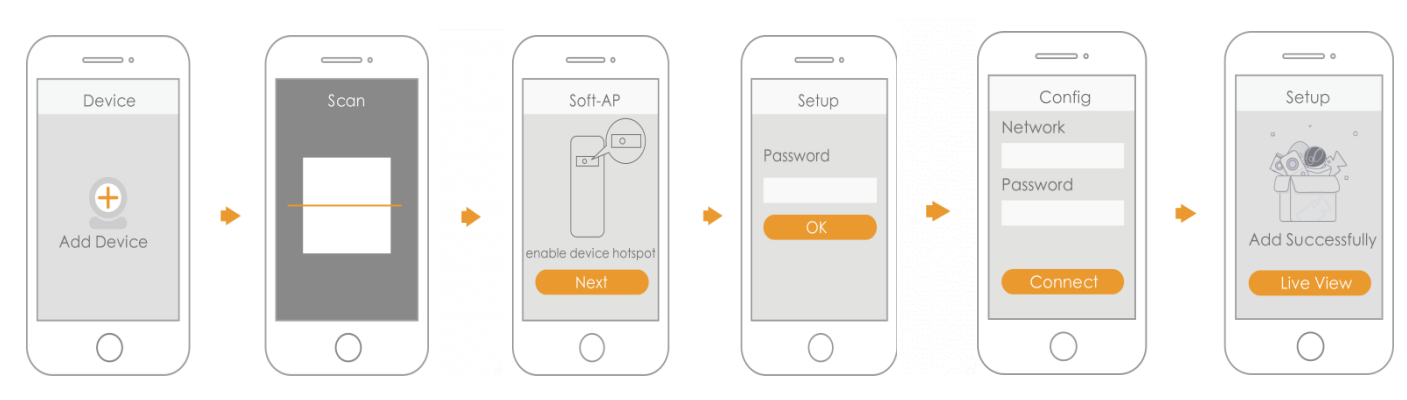

f) Suivez le guide de l'application pour vous connecter au carillon.

### 4 FAQ

#### > Procédure de restauration des paramètres par défaut

Veuillez appuyer durant 5 secondes sur le bouton de réinitialisation pour restaurer les paramètres par défaut. Une fois le bouton ainsi pressé, le voyant vert s'allume pendant 3 secondes, puis s'éteint. Le système redémarre automatiquement et rétablit les paramètres par défaut de l'appareil.

#### > L'appareil ne fonctionne pas normalement

Veuillez rétablir les paramètres par défaut de l'appareil et le reconfigurer.

#### > Procédure d'accès au mode de configuration sans fil

Appuyez sur le bouton de remise à zéro situé sur le panneau arrière de l'appareil jusqu'à ce que le voyant de statut devienne vert tournant. Cela signifie que le point de connexion est activé.

#### L'appareil n'est pas connecté au réseau

Vérifiez l'état du voyant de statut de l'appareil. S'il clignote en rouge, cela signifie que l'appareil n'est pas connecté au réseau.

Vérifiez si le routeur sans fil peut se connecter à Internet. Pour le savoir, connectez votre smartphone au même réseau et vérifiez s'il se connecte à Internet avec succès.

#### > Délai de connexion dépassé

- a. L'appareil, le mobile et le routeur sont hors de portée. Veuillez les remettre à portée soit environ 30 cm (12 pouces) lors de la configuration.
- b. Restaurez les paramètres d'usine de l'appareil et suivez le guide disponible sur la page de l'application pour réessayer.

#### > Échec de l'amorçage de l'appareil

Veuillez vérifier la batterie de l'appareil et la recharger si elle est faible.

### **Avertissement**

- Ce guide de démarrage rapide est fourni uniquement à titre indicatif. De légères différences peuvent exister au niveau de la présentation des produits ou l'interface utilisateur des applications.
- Tous les logiciels et toutes les interfaces présentés ici sont susceptibles d'être modifiés sans préavis.
- Toutes les marques et les modèles déposées mentionnées dans le présent manuel appartiennent à leurs propriétaires respectifs.
- Consultez notre site Internet ou contactez votre service technique local pour plus d'informations.
- En cas de doute ou de non correspondance, veuillez vous référer la dernière version de cette notice.

## Snelstarthandleiding

### 1 Uiterlijk van het product

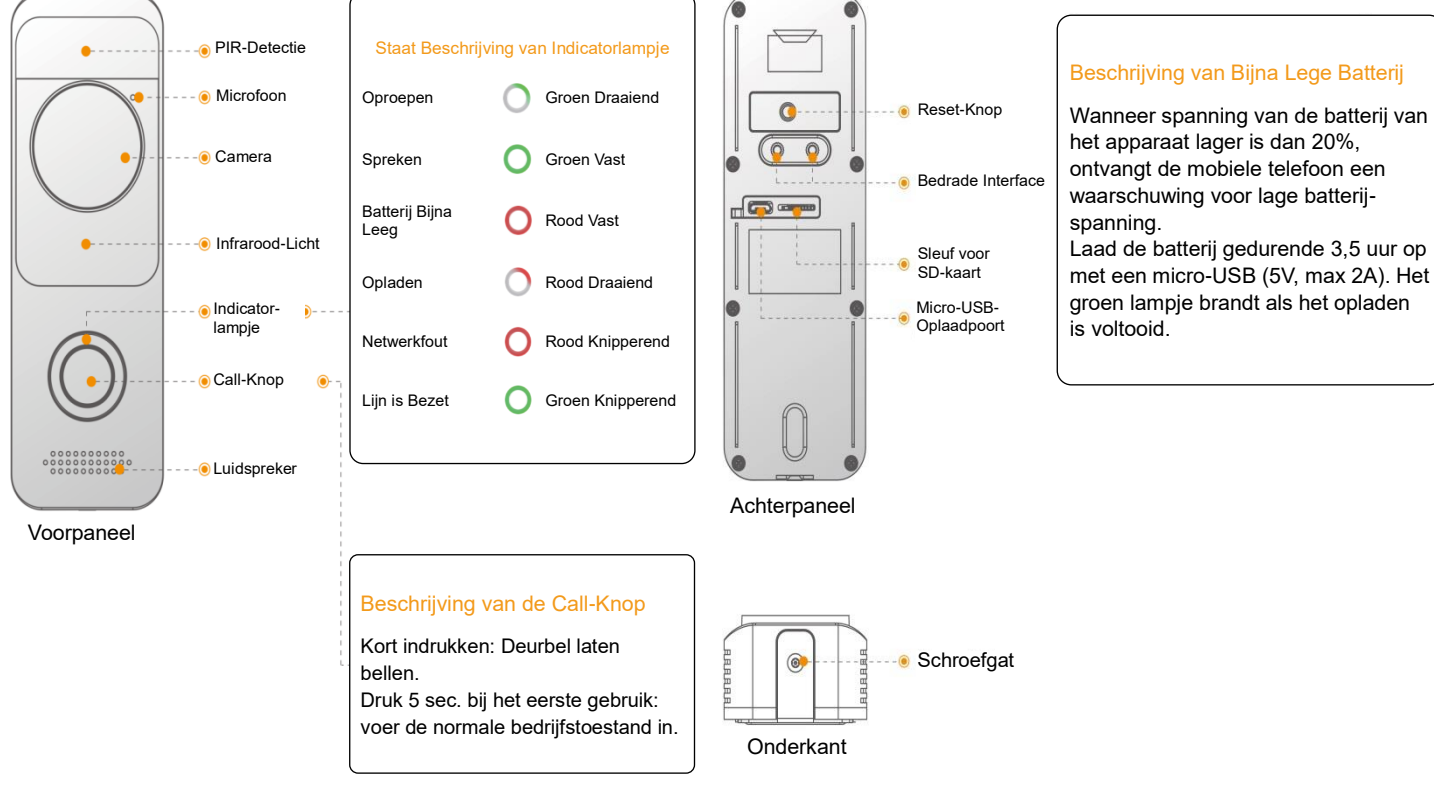

Afbeelding 1-1

Afbeelding 1-2

#### **Beschrijving van Bedradingsopening**

Afbeelding 1-3: Sluit Mechanische Bel aan

Afbeelding 1-4: Sluit Elektronische Bel aan (Er wordt een diode gebruikt voor het aansluiten van beide uiteinden)

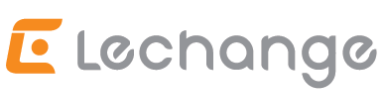

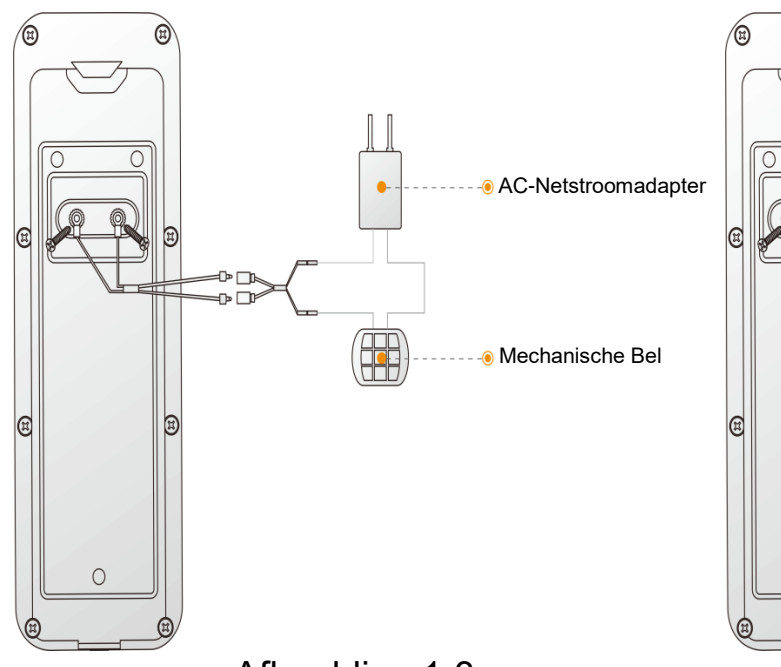

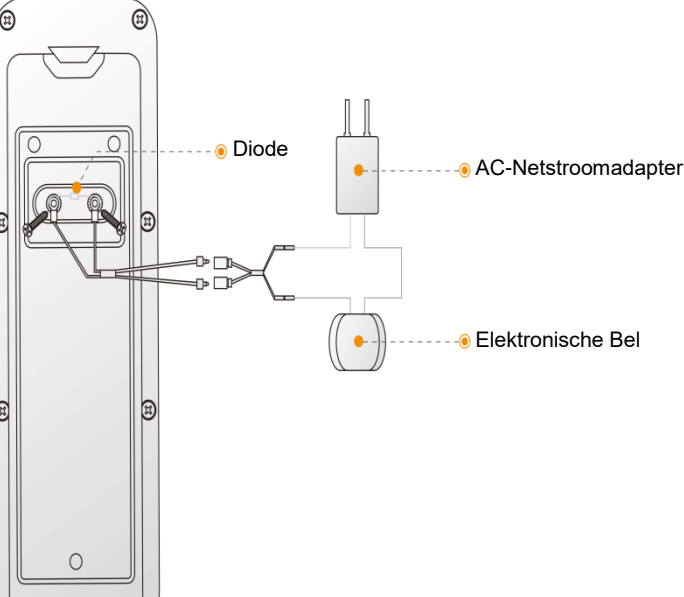

Afbeelding 1-3

#### 2 Installatie van het apparaat

- Stap 1. Draai de M3x6 schroeven aan de onderzijde van het toestel los en demonteer de montagebeugel van het toestel.
- Stap 2. Boor gaten in de muur volgens de posities van montagebeugel en installeer een kunststof expansieleiding.
- Stap 3. Bevestig de beugel met drie ST3x20 zelftappende schroeven aan de muur.
- Stap 4. Sluit de kabels aan om de bestaande mechanische/elektronische deurbel thuis aan te sluiten, sluit de kabels aan volgens de gebruikershandleiding. Anders is het niet nodig de kabels aan te sluiten.
- Stap 5. Zet het apparaat in de sleuf aan de bovenkant van de beugel, van boven naar beneden.
- Stap 6. Bevestig het apparaat met M3 x6-schroeven op de beugel.

#### 3 Klaar voor Gebruik

Opmerking: Voor het eerste gebruik, drukt u 5 sec. op de call-knop om het apparaat te activeren

Stap 1: Download de App en meld u aan bij de App

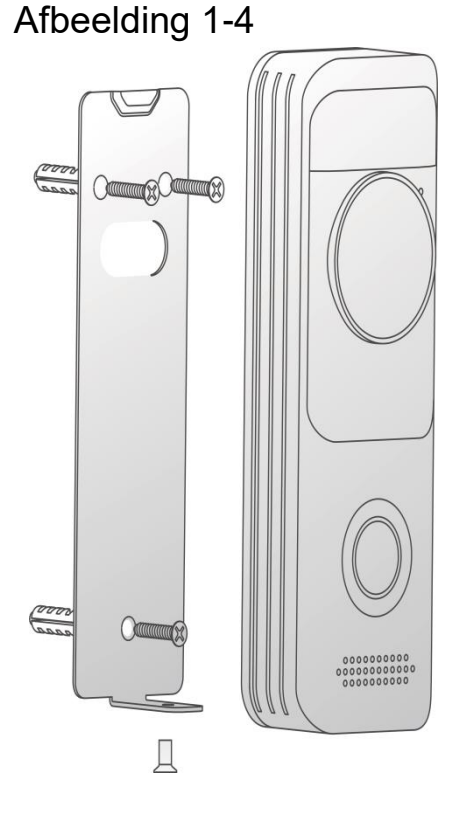

- a) Verbind uw smartphone met uw WiFi-netwerk, scan de "Lechange" QR code op de verpakkingsdoos, download en installeer de Lechange-App.
- b) Voer de Lechange-App uit en registreer het account voor het eerste gebruik.

#### Stap 2: Voeg Apparaat Toe

- a) Druk bij apparatenlijst-interface op "+" om "QR Code Scanning" interface in te voeren.
- b) Scan QR code op de achterkant van de deurbel om het SN te verkrijgen; u kunt het SN ook handmatig op de volgende pagina invoeren.
- c) Druk op de Reset-Knop op het achterpaneel van het apparaat. Als de indicator flikkert betekent dit dat de hotspot van het apparaat aan staat.
- d) Verbind de mobiele telefoon draadloos met de hotspot van het apparaat.
- e) Ga terug naar de Lechange-App pagina en stel het wachtwoord voor uw deurbel in.
- f) Volg de App handleiding om uw deurbel te verbinden

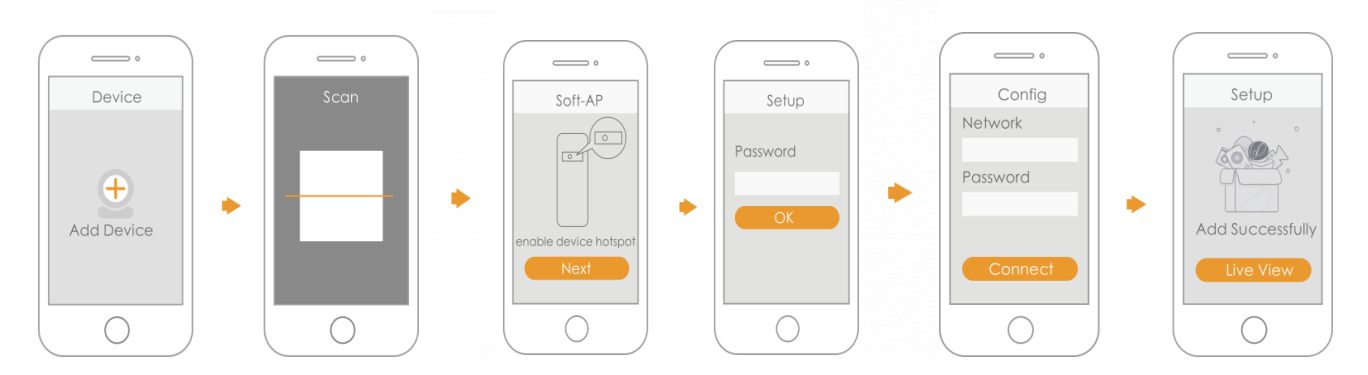

### 4 FAQ

#### > Hoe kan ik de fabrieksinstellingen herstellen?

Druk de Reset-Knop 5 sec. in om na voltooiing de fabrieksinstellingen te herstellen, het groene lampje brandt gedurende 3 sec. en gaat vervolgens uit; het apparaat wordt automatisch opnieuw opgestart en de fabrieksinstellingen worden hersteld.

#### Werkt het apparaat niet normaal?

Herstel de fabrieksinstellingen van het apparaat en configureer het apparaat opnieuw.

#### Hoe kom ik in de draadloze configuratie-modus?

Druk op de Reset-Knop op het achterpaneel van het apparaat totdat het indicatorlampje een groen rond licht toont, dit betekent dat de hotspot is ingeschakeld.

#### Is het apparaat niet online?

Controleer de status van het indicatorlampje van het apparaat. Als het rode lampje constant knippert, dan betekent dit dat het toestel geen verbinding kan maken met het netwerk.

Controleer of draadloze router toegang heeft tot het Internet. Om dit te testen, kunt u uw smartphone met hetzelfde netwerk verbinden en controleren of u daarmee toegang krijgt tot Internet.

#### Duurt verbinden te lang?

- a. Het apparaat, mobiele telefoon en router zijn te ver weg, plaats ze binnen 30 cm (12 inch) afstand tijdens het configureren.
- b. Reset de fabrieksinstellingen van het apparaat en volg de handleiding op de Apppagina om het opnieuw te proberen.

#### > Wil het apparaat niet opstarten?

Check de batterij van het apparaat. Laad de batterij op in geval van een bijna lege batterij.

### Afwijzing

- Deze snelstarthandleiding is uitsluitend bedoeld voor referentie. Er kunnen kleine verschillen worden aangetroffen in de gebruikersinterface.
- Alle hier beschreven ontwerpen en software zijn onderworpen aan wijzigingen zonder voorafgaande schriftelijke mededeling.
- Alle genoemde handelsmerken en geregistreerde handelsmerken zijn eigendom van hun respectievelijke eigenaars.
- Bezoek onze website of neem voor meer informatie contact op met uw lokale onderhoudstechnicus.
- Als er onzekerheid of tegenstrijdigheden zijn, zie dan onze definitieve uitleg.

## Guida introduttiva

### 1 Come si presenta il prodotto

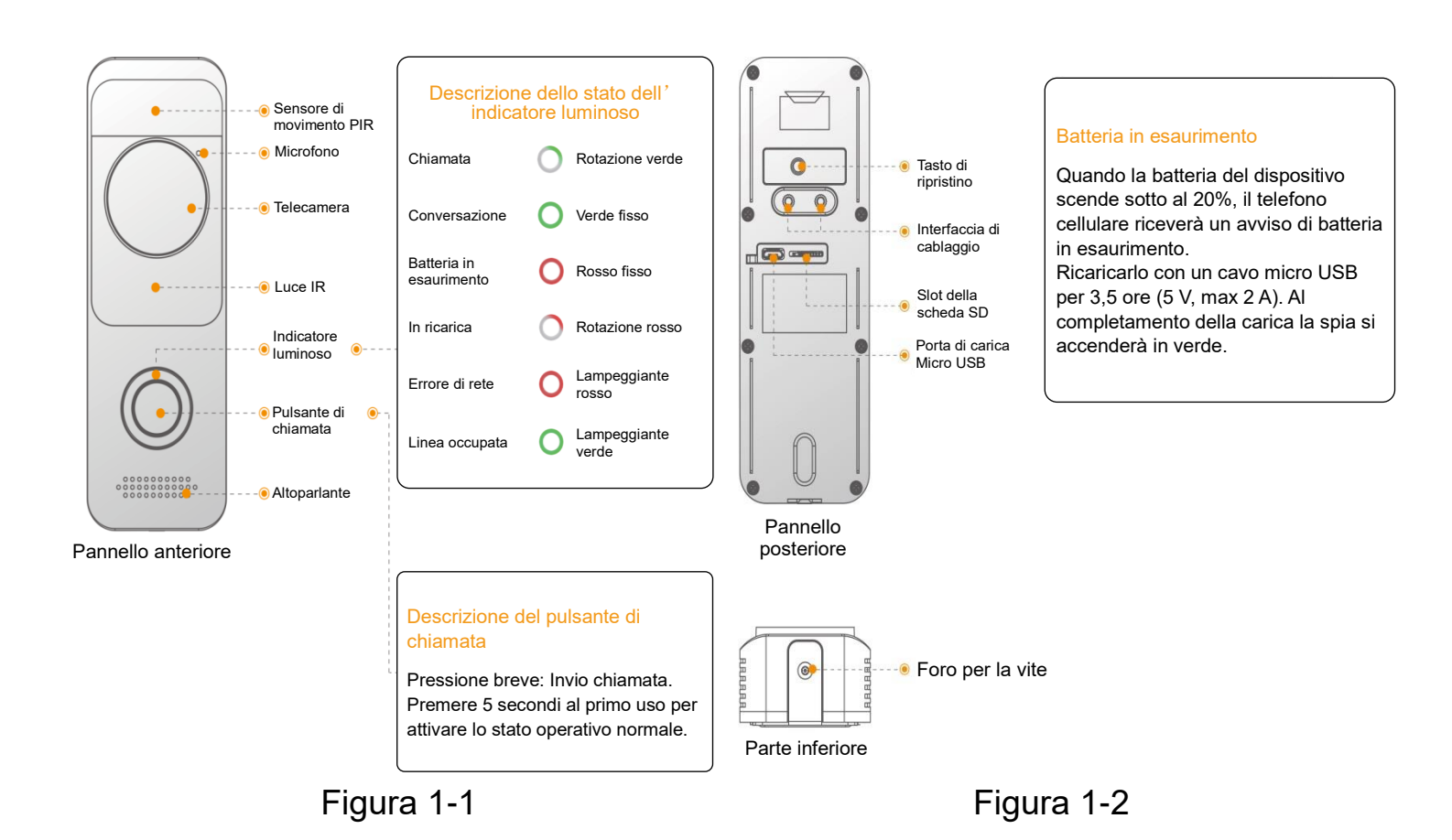

#### Foro passaggio cavi

Figura 1-3: Collegare ai due morsetti il campanello.

Figura 1-4: Collegare ai due morsetti il campanello elettronico (il diodo serve per collegare entrambe le estremità)

## 🗲 Lechange

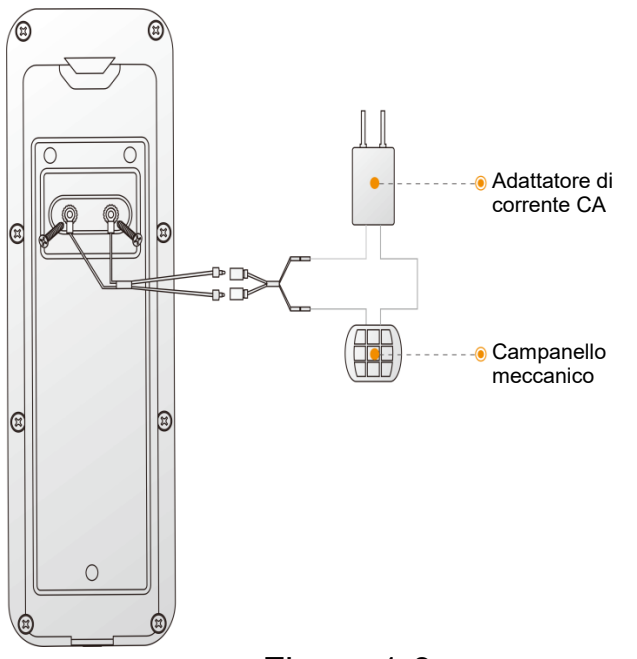

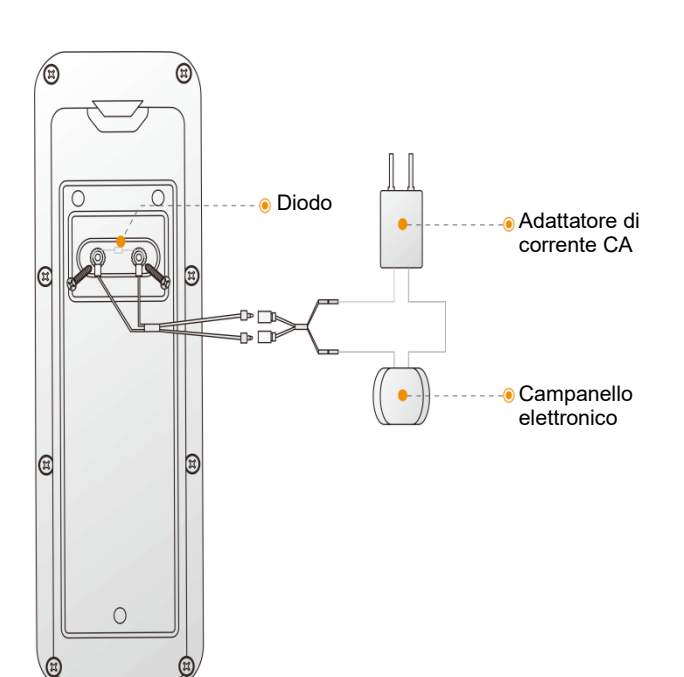

Figura 1-3

### 2 Installazione dispositivo

- Fase 1. Allentare la vite M3x6 nella parte inferiore del dispositivo e smontare la staffa di installazione dal dispositivo.
- Fase 2. Praticare dei fori nella parete a seconda delle posizioni dei fori della staffa di installazione, quindi inserire il tassello.
- Fase 3. Fissare la staffa sulla parete con tre viti autofilettanti ST3x20.
- Fase 4. Collegare i cavi per connettere i campanelli meccanici/elettronici già esistenti, collegare i cavi secondo il manuale dell'utente. In caso contrario, non è necessario collegare i cavi.
- Fase 5. Inserire il dispositivo nella staffa a muro inserendo prima la parte superiore e in seguito la parte inferiore
- Fase 6. Fissare il dispositivo sulla staffa con vite M3x6.

#### **3 Primo uso**

#### Nota: Per il primo uso, premere il pulsante di chiamata 5 secondi per riattivare

#### il dispositivo.

Fase 1: Download e accesso nell'app

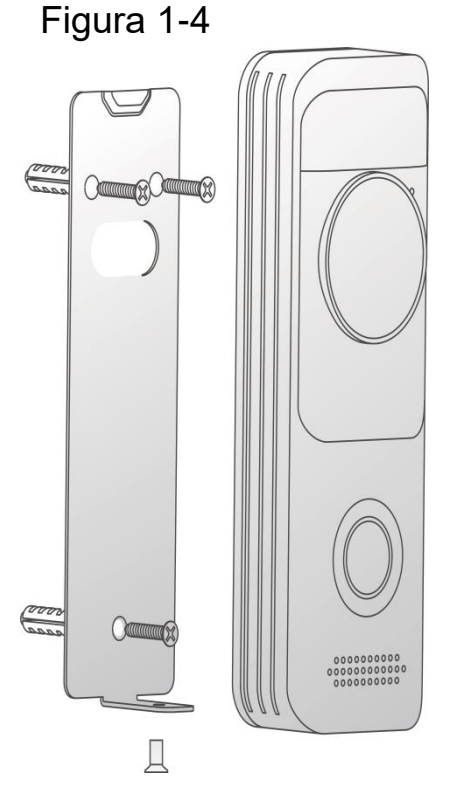

- a) Connettere lo smartphone alla rete Wi-Fi, effettuare la scansione del codice QR
   "Lechange" sulla confezione, scaricare e installare l'app Lechange.
- b) Eseguire l'app Lechange e registrare un account per il primo uso.

#### Fase 2: Aggiunta del dispositivo

- a) Nell'interfaccia dell'app Lechange di elenco dei dispositivi, premere "+" per accedere all'interfaccia "Scansione del codice QR".
- b) Eseguire la scansione del codice QR sul retro del campanello per ottenere il numero di serie; è anche possibile inserire manualmente il numero di serie nella pagina seguente.
- c) Premere il tasto Reset sul pannello posteriore del dispositivo. Se l'indicatore lampeggia, significa che l'hotspot del dispositivo è acceso.
- d) Collegare il Wi-Fi del cellulare all'hotspot del dispositivo.
- e) Tornare alla pagina dell'app Lechange e impostare una password per il campanello.
- f) Seguire le indicazioni dell'app per collegare il campanello.

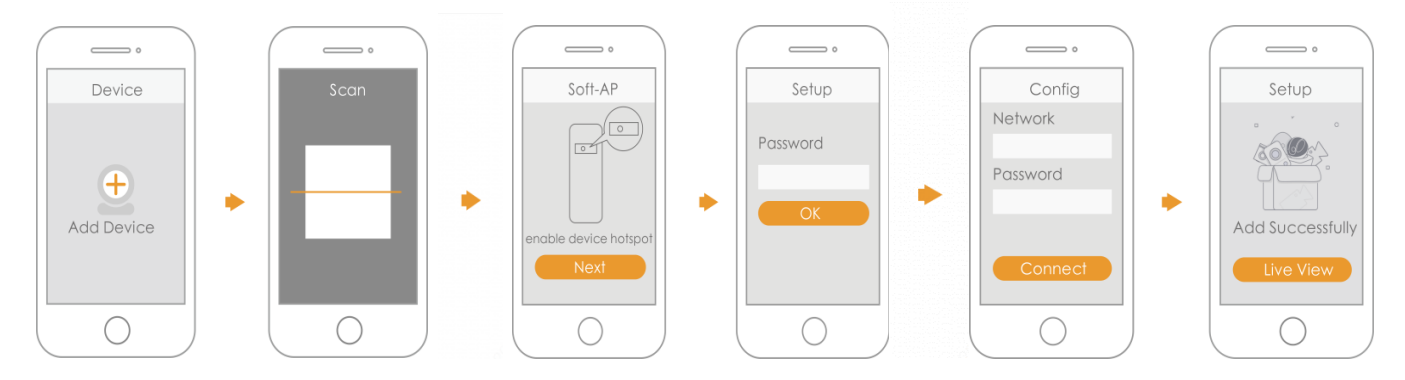

### 4 FAQ

#### > Come si ripristinano le impostazioni predefinite?

Premere il pulsante di reset 5 secondi per il ripristino delle impostazioni predefinite. Dopo il completamento si accenderà una luce verde per 3 secondi e poi si spegnerà, il dispositivo si riavvierà in automatico ripristinando le impostazioni predefinite.

#### > Cosa fare quando il dispositivo non funziona normalmente?

Eseguire il ripristino delle impostazioni predefinite del dispositivo e configurare di nuovo il dispositivo.

#### > Come si entra nella modalità di configurazione wireless?

Premere il pulsante di reset sul pannello posteriore del dispositivo finché l'indicatore luminoso diventa verde circolare a indicare l'abilitazione dell'hotspot.

#### > Perché il dispositivo non è online?

Controllare lo stato dell'indicatore luminoso del dispositivo. Se l'indicatore lampeggia in rosso continuamente, significa che il dispositivo non riesce a connettersi in rete. Controllare se il router wireless riesce ad accedere a internet. Per testarlo, è possibile connettere lo smartphone alla stessa rete e controllare se riesce ad accedere a internet.

#### La connessione ha superato il tempo massimo?

- a. Il dispositivo, il cellulare e il router sono troppo lontani; avvicinarli in un raggio di
  30 cm durante la configurazione.
- b. Eseguire il ripristino del dispositivo alle opzioni predefinite di fabbrica e attenersi alla guida sulla pagina dell'app per ritentare.

#### > Il dispositivo non si riavvia.

Controllare se la batteria del dispositivo è carica. Se la batteria è esaurita, ricaricarla.

### Dichiarazione di non responsabilità

- La guida introduttiva serve solo come riferimento. L'interfaccia utente potrebbe risultare leggermente diversa.
- Grafiche e software sono soggetti a modifica senza preavviso.
- Tutti i marchi e i marchi registrati citati sono di proprietà dei rispettivi titolari.
- Per maggiori informazioni, visitare il nostro sito o contattare il tecnico di zona.
- In caso di incertezze o controversie, fare riferimento alla spiegazione finale.

## Guia de Início Rápido

### 1 Aspeto do produto

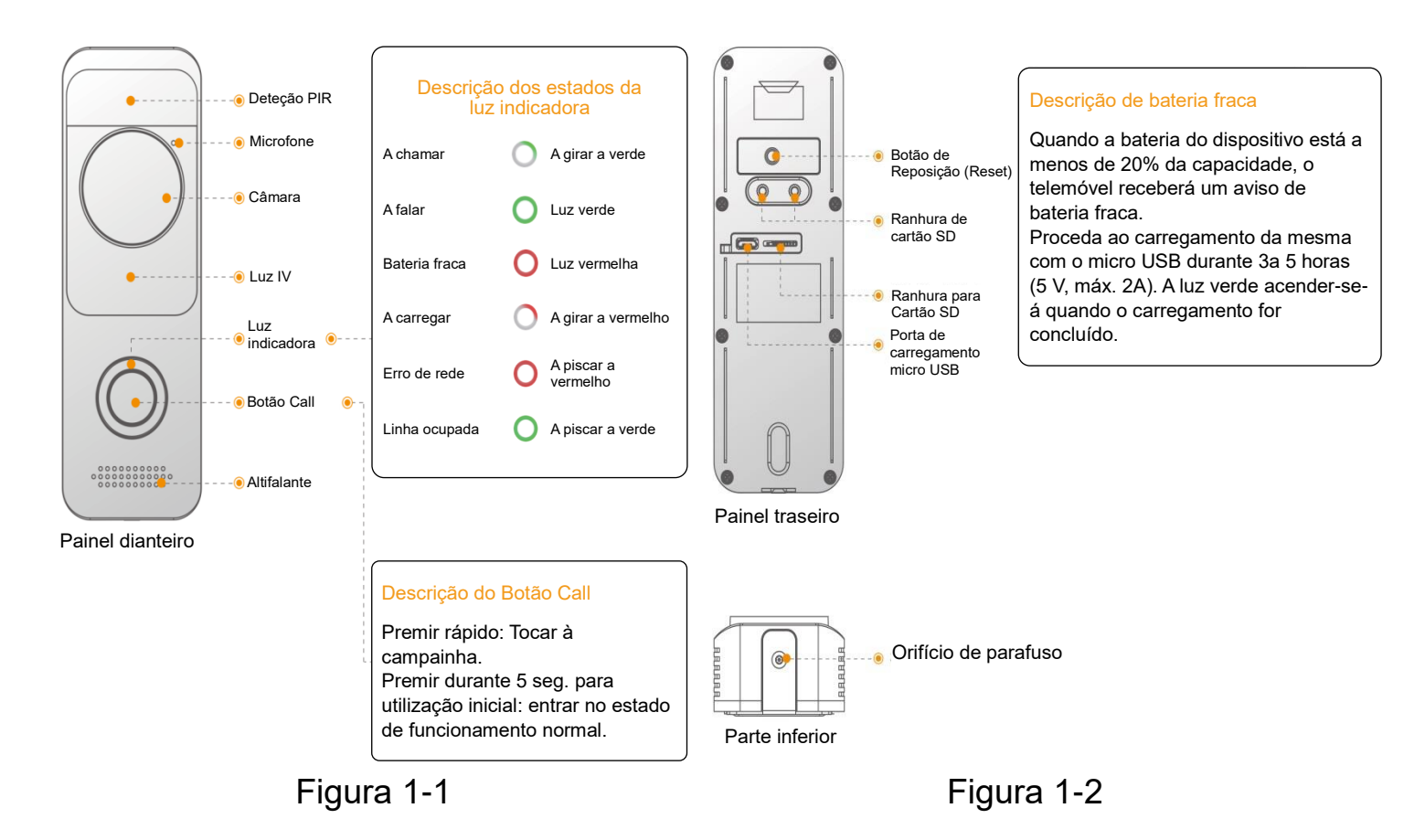

#### Descrição do orifício de cablagem

Figura 1-3: Ligue a Caixa de sinos mecânica

Figura 1-4: Lige a Caixa de sinos eletrónica (o díodo é utilizado para ligar ambas as extremidades)

## 🗲 Lechange

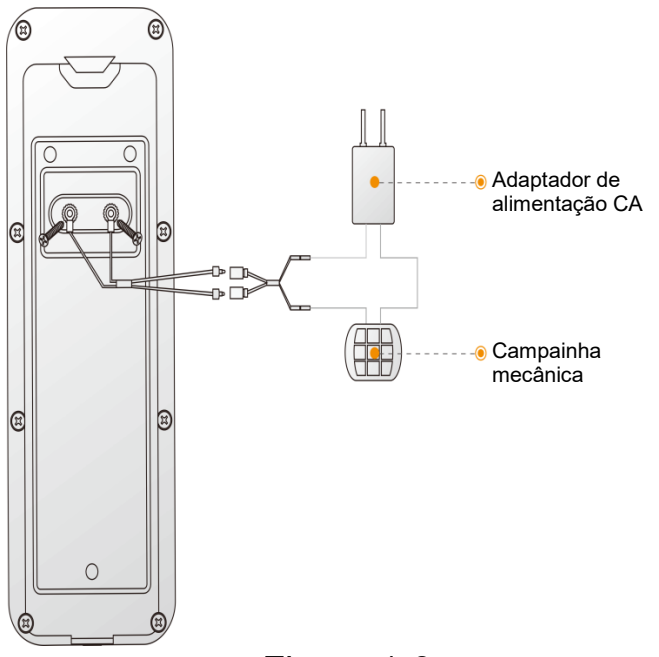

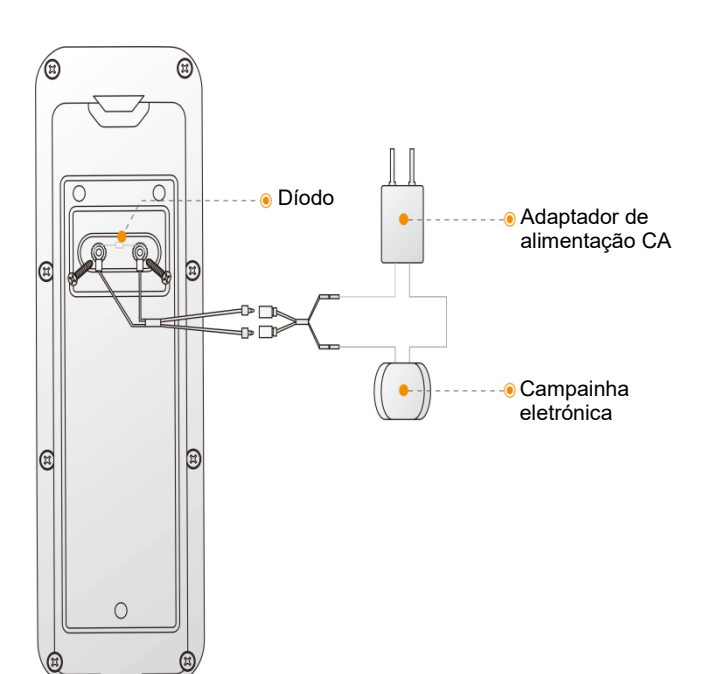

Figura 1-3

### 2 Instalação do dispositivo

- Passo 1. Desaperte os parafusos M3x6 na parte inferior do dispositivo e desmonte o suporte de instalação do dispositivo.
- Passo 2. Perfure orifícios na parede de acordo com as posições dos orifícios do suporte de instalação e instale um tubo de expansão de plástico.
- Passo 3. Fixe o suporte na parede com três parafusos perfurantes ST3x20.
- Passo 4. Ligue os cabos para ligar as campainhas mecânicas/eletrónicas existentes em casa, ligue os cabos de acordo com o manual do utilizador. Caso contrário não será necessário ligar os cabos.
- Passo 5. Coloque o dispositivo na ranhura na parte superior do suporte na direção descendente.
- Passo 6. Fixe o dispositivo no suporte com parafusos M3x6.

#### 3 Utilização

Nota: Na primeira utilização prima o botão Call durante 5 seg. para ativar o dispositivo.

Passo 1: Transferir e iniciar sessão na Aplicação

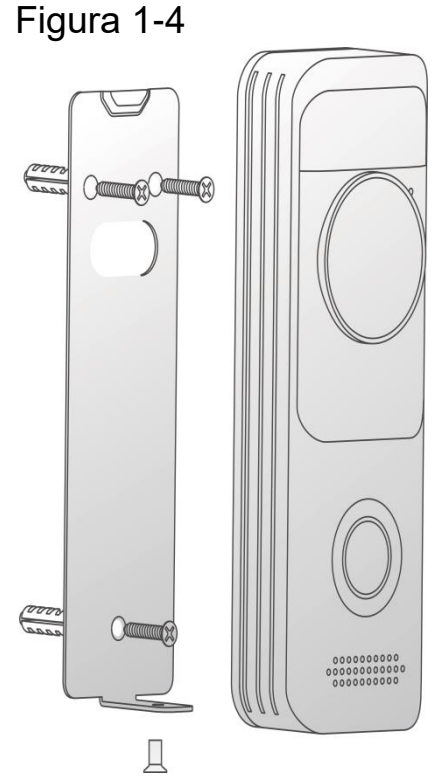

- a) Ligue os seu smartphone à rede Wi-Fi, efetue a leitura do código QR "Lechange" na embalagem, transfira a instale a Aplicação Lechange.
- b) Execute a Aplicação Lechange e registe uma conta na primeira utilização.

Passo 2: Adicionar dispositivo

- a) Na interface da lista de dispositivos, prima "+" para entrar na interface "QR Code Scanning" (leitura de código QR).
- b) Faça a leitura do código QR na parte traseira da campainha para obter o NS;
   pode também inserir manualmente o NS na página seguinte.
- c) Prima a tecla Reset no painel traseiro do dispositivo. Se o indicador começar a piscar significa que o hotspot do dispositivo está ligado.
- d) Ligue a rede Wi-Fi do telemóvel ao hotspot do dispositivo.
- e) Regresse à página da Aplicação Lechange e defina a palavra-passe para a sua campainha.
- f) Siga o guia da Aplicação para ligar a sua campainha.

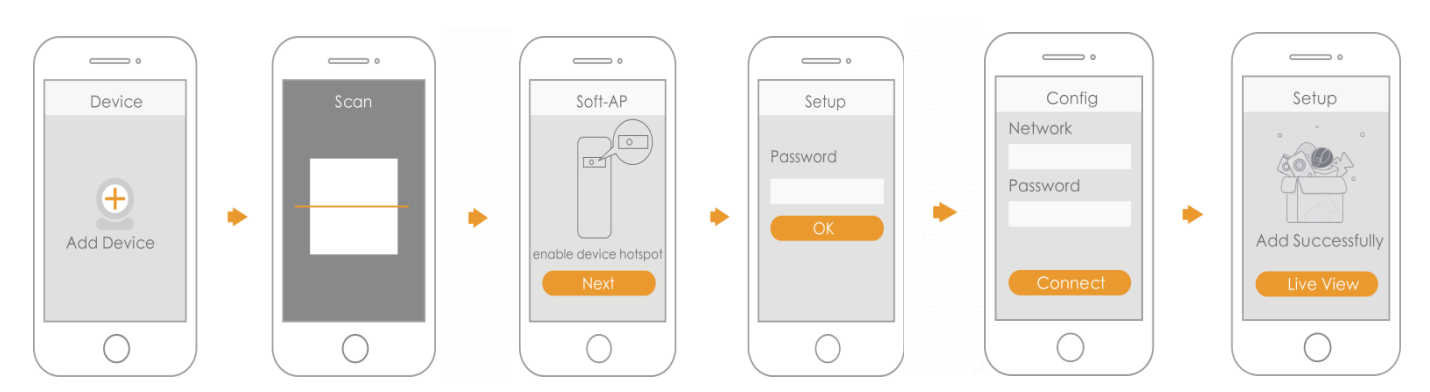

### 4 Perguntas frequentes (FAQ)

#### > Como repor as definições predefinidas?

Prima o Botão Reset durante 5 seg. para repor as definições predefinidas após a conclusão, a luz verde ficará acesa durante 3 seg. e depois irá desligar-se; o dispositivo irá reinicializar automaticamente e irá repor as definições predefinidas.

> O dispositivo não funciona normalmente.

Reponha as definições predefinidas do dispositivo e configure o dispositivo novamente.

#### Como entrar no modo de configuração sem fios?

Prima o Botão Reset no painel traseiro do dispositivo até a luz indicadora passar a verde, indicando que o hotspot foi ativado.

#### > O dispositivo não está online.

Verifique o estado da luz indicadora do dispositivo. Se a luz vermelha piscar sempre, significa que o dispositivo não consegue ligar à rede.

Verifique se o router sem fios consegue aceder à internet. Para realizar o teste poderá ligar o seu smartphone à mesma rede e verificar se este consegue ter acesso à internet.

#### > A ligação está em prolongamento?

- a. O dispositivo, telemóvel e router estão demasiado afastados; aquando da configuração coloque-os a uma distância de 30 cm.
- Reponha as predefinições de fábrica e siga o guia na página da Aplicação para tentar de novo.

#### > O dispositivo não consegue arrancar.

Confirme o estado da bateria do dispositivo. Se a bateria estiver fraca, carregue o dispositivo.

#### Isenção de responsabilidade

- Este guia de início rápido destina-se apenas a consulta. Podem ser encontradas diferenças mínimas na interface do utilizador.
- Todos os designs e software aqui incluídos estão sujeitos a alterações sem aviso prévio.
- Todas as marcas comerciais e marcas registadas aqui mencionadas são propriedade dos seus respetivos proprietários.
- Visite o nosso website ou contacte o seu engenheiro de serviço local para obter mais informações.
- Caso exista alguma dúvida ou controvérsia, consulte a nossa explicação final mais recente.

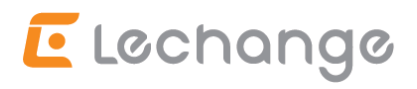

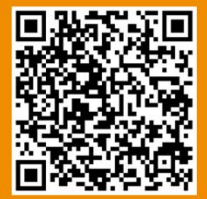

Email : service.global@lechange.com

Vebsite : www.lechange.com